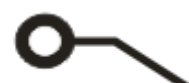

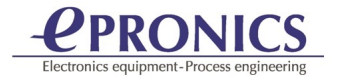

## IPC-2581VIEWER セットアップ方法について

1.WISE-2581-Viewer-setup.exe を起動します。

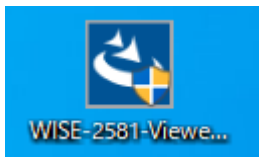

2. 『Next』をクリックします。

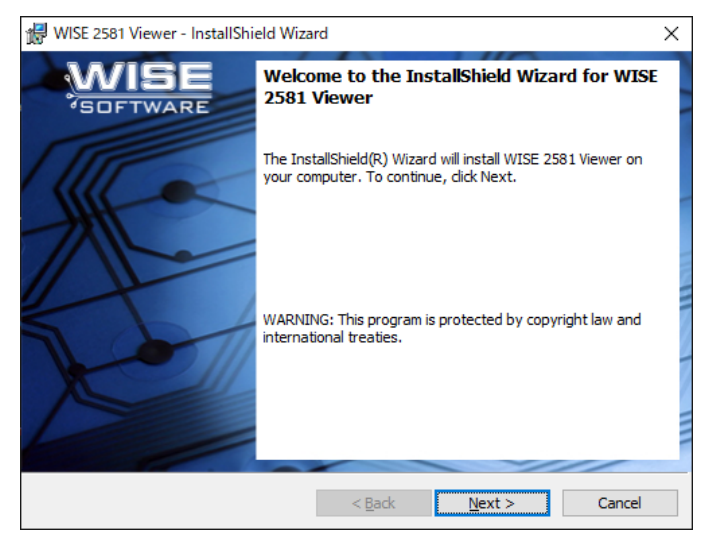

3. 『Next』

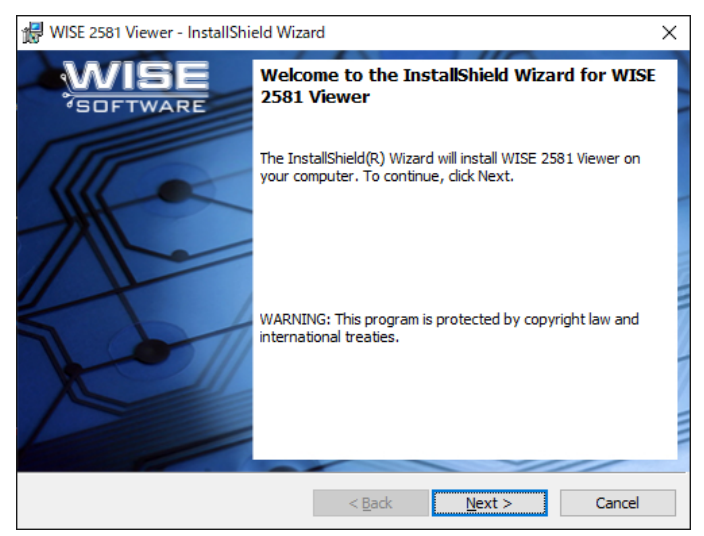

## 4. I ACCEPT THE TERMS IN THE LICENSE AGREEMENT

| 🔀 WISE 2581 Viewer - InstallShield Wizard                                                                                                    | ×      |  |  |  |
|----------------------------------------------------------------------------------------------------|--------|--|--|--|
| License Agreement                                                                                                    | ~      |  |  |  |
| Theose read the following include agreement carefully:                                                                                                    | T      |  |  |  |
| END USER LICENSE AGREEMENT                                                                                                    |        |  |  |  |
| ATTENTION:                                                                                                    |        |  |  |  |
| You may need to scroll down to the end of this text before you can agree to the terms and conditions of Software installation and use, and before you can continue with installation of the Software. |        |  |  |  |
| IMPORTANT:                                                                                                    | ~      |  |  |  |
| accept the terms in the license agreement                                                                                                    |        |  |  |  |
| InstallShield                                                                                                    |        |  |  |  |
| < <u>B</u> ack <u>N</u> ext >                                                                                                    | Cancel |  |  |  |

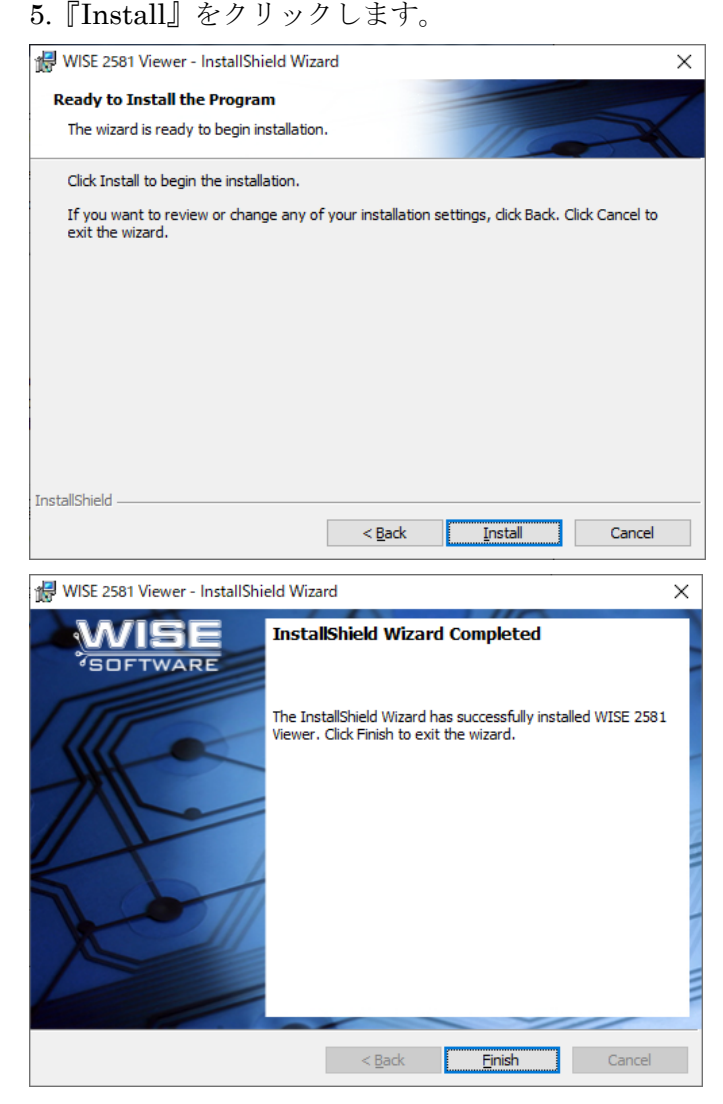

『Finish』で完了です。

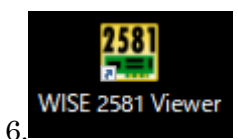

WISE 2581 Viewer を起動します。

初めて Viewer を起動すつと License Activation 画面が表示されます。

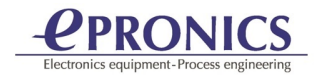

## ライセンスを無償で提供いたします。

License Activation Wizard を起動します。

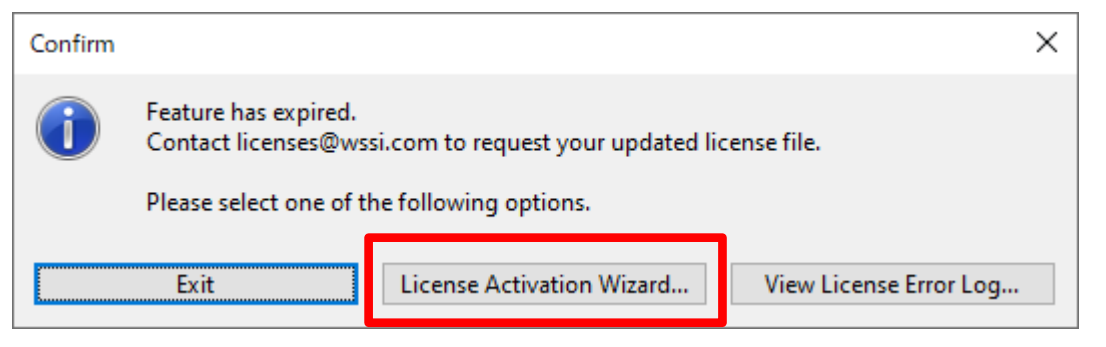

\*でマークされているフィールドに入力します

| License Activation Wi                                | zard                              |                     | ×                                    |
|------------------------------------------------------|-----------------------------------|---------------------|--------------------------------------|
| <b>User Details</b><br>The following i               | nformation is required to recieve | an Activation Coo   | ie.                                  |
| <ul> <li>Name:</li> <li>Serial No:</li> </ul>        | Your Name<br>WISE2581VIEWER       | * E-mail:<br>Phone: | youremail@address                    |
| * Company:<br>Address:                               | Your Company                      |                     |                                      |
| City:<br>State/Province:<br>Postal Code:<br>Country: |                                   | ]<br>Required       | fields are marked with an asterisk * |
|                                                      |                                   | < 戻る( <u>B</u> )    | 次へ( <u>N)</u> > キャンセル                |

『次へ』クリックします。

ライセンスリクエストを Email で送信します。(<u>support@epronics.co.jp; licenses@wssi.com</u>)

{ お使いのパソコンに Email ソフトがインストールされていない場合は二つめのオプション:

| ○ Text File (Webmail clients Gmail, Yahoo! Mail, Outlook.com, etc.) | を選択しライセンスリクエストを |
|---------------------------------------------------------------------|-----------------|
| テキストファイルとして保存します。保存したこのテキストファイ                                      | イルを添付ファイルとして    |
| <u>support@epronics.co.jp</u> に送ってください }                            |                 |

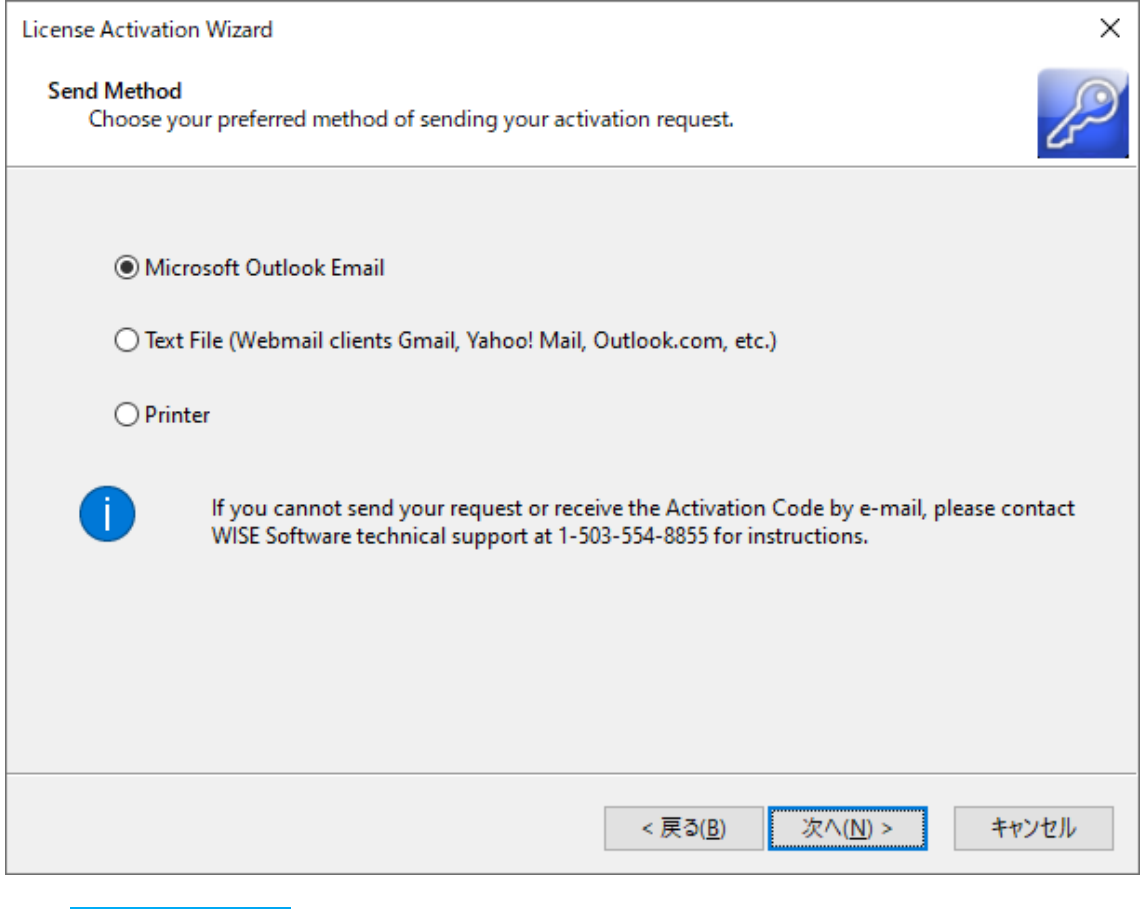

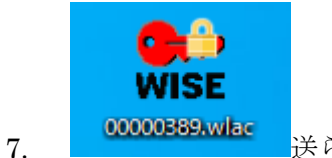

- 送られた WLAC ファイルをダブルクリックし、ライセンスを有効にしてく
- ださい。
- 8. IPC 2581 を起動します。

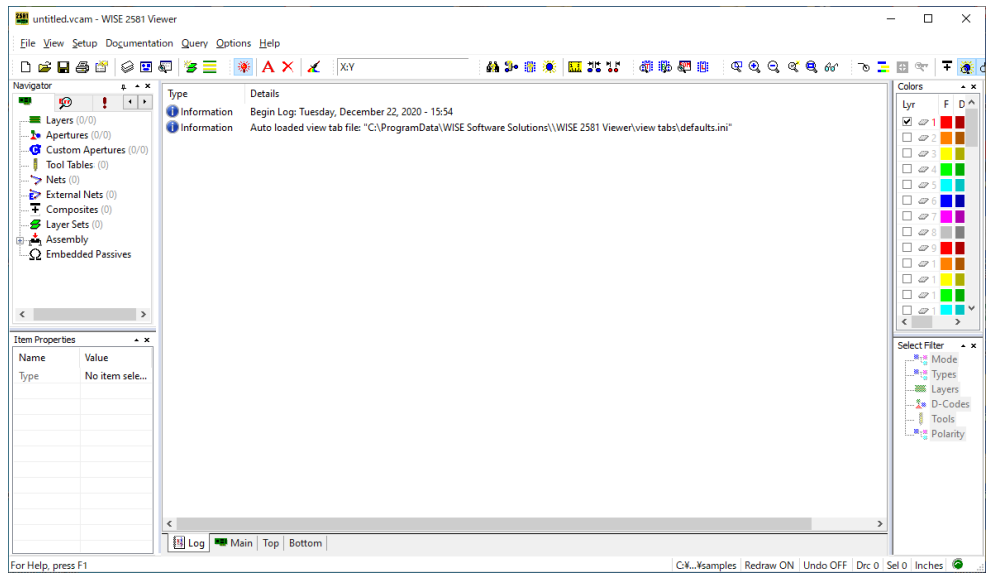

9. C:¥ProgramData¥WISE Software Solutions¥WISE 2581 Viewer¥Samples サンプルファイルを用意されています。

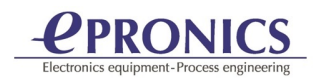

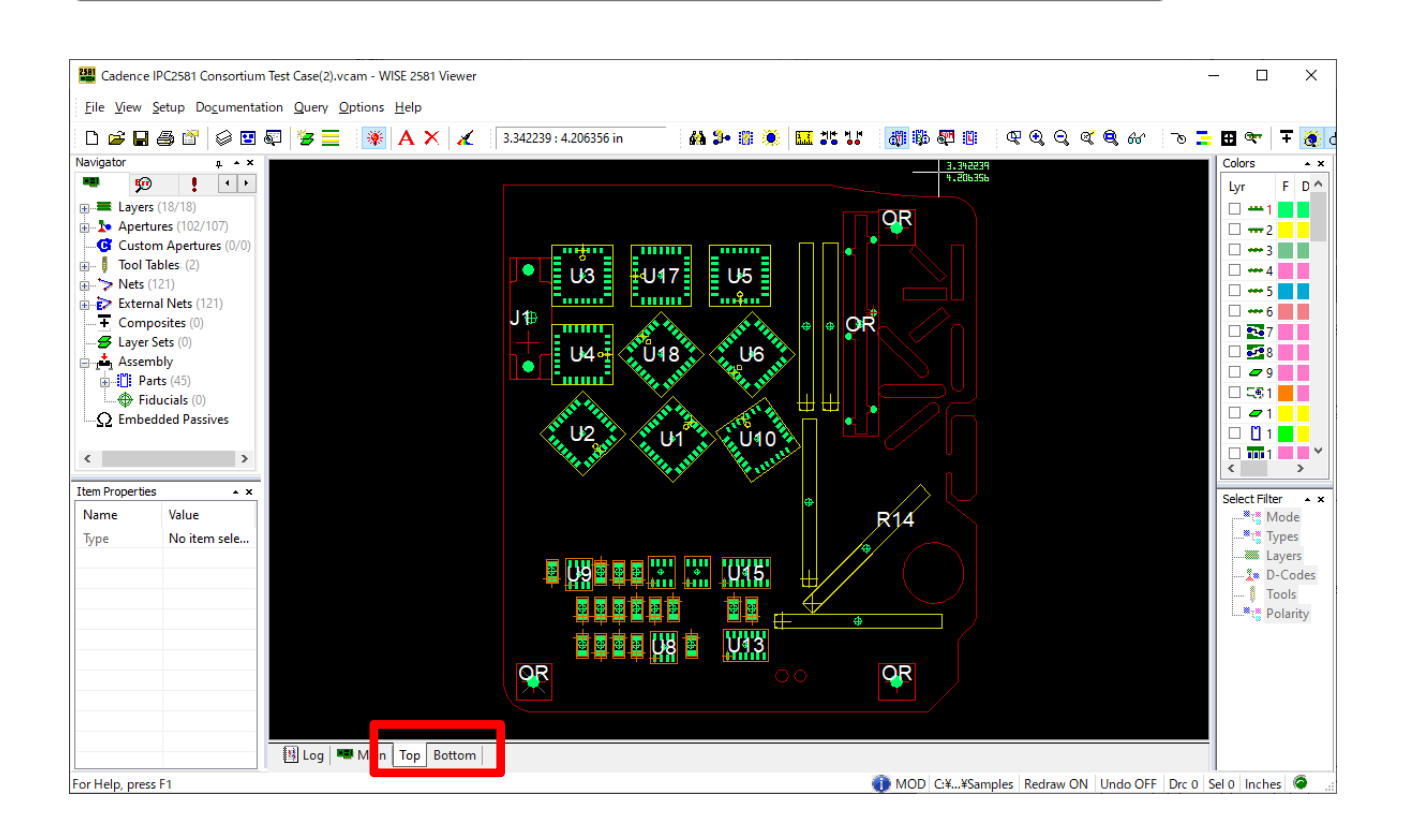